## ขั้นตอนการขอเสนอพิจารณาอนุมัติลงทะเบียนกระบวนวิชาหลังกำหนดเป็นกรณีพิเศษ

1. ให้นักศึกษาเข้าระบบงานทะเบียนการศึกษา ผ่านเว็บไซต์ <u>http://www.reg.cmu.ac.th</u>

คลิกเลือกที่เมนู **"นักศึกษา"** และเลือกระดับการศึกษา **"ระดับปริญญาตรี"** หรือ **"ระดับบัณฑิตศึกษา**"

| $(\mathbf{S})$ | REG Registration Office<br>Chiang Mai University                               |                                |
|----------------|--------------------------------------------------------------------------------|--------------------------------|
| หน้าแรก        | นักศึกษา 🍯 คณะ/ภาควิชา/อาจารย์/หน่วยงาน 🎽 ผู้สนใจเข้าศึกษา 🎽 ผู้ปกครอง 🎽 บุคค. | ลทั่วไป 👻 เกี่ยวกับสำนักฯ 🎽 🗮  |
|                | ระดับปริญญาตรี                                                                 | A                              |
|                | ระดับบัณฑิตคิทษา<br>ระบบลงกะเบียนเรียน                                         | ปฏิทีนการศึกษา                 |
|                | หลการศึกษา & คำนวณเกรด<br>ดายหมาย อาจาร์ เลือกสารดิจิกัล                       | มี ปฏิทินกิจกรรมการศึกษา       |
| R              | Transcript                                                                     | คู่มือ/ແนวปฏิบัติ              |
| ſ              | Gourse Description Certificate                                                 | 🕴 📄 ดาวน์โหลดแบบฟอร์ม          |
|                | Request for digital document at<br>www.reg.cmu.ac.th/reg-document              | <b>่ม่ม</b> สารสนเทคงานทะเบียน |
|                |                                                                                | ข้อมูลสาธารณะ (OIT)            |

2. เลือก "Login with CMU Account"

| <b>REC</b>          | Registration Office<br>Chiang Mai University |                            |                         |                       |                       |  |
|---------------------|----------------------------------------------|----------------------------|-------------------------|-----------------------|-----------------------|--|
| หน้าแรก นักศึกษา 🍷  | คณะ/ภาควิชา/อาจารย์/หน่วย                    | ยงาน 👻 ผู้สนใจเข้าศึกษา    | • ผู้ปกครอง •           | บุคคลทั่วไป 👻         | เกี่ยวกับสำนักฯ 👻 🗮 🗰 |  |
| Home > นักศึกษาระดั | ับปริญญาตรี                                  |                            |                         |                       |                       |  |
| 🛢 ระบบงานทะเบียน    | 📢 ประกาศ / ประชาสัมพันธ์                     | 🛗 ปฏิทินการศึกษา / ปฏิทินเ | าัจกรรมการศึกษ <b>า</b> | 🗏 คู่มือ / แนวปฏิบัติ | 🖹 ดาวน์โหลดแบบฟอร์ม   |  |
| 🕞 Login v           | vith CMU Account                             |                            |                         |                       |                       |  |
| ระบบงานทะเบียบใ     | ให้มริการเกี่ยวกับ                           |                            |                         |                       |                       |  |

้ค้นหากระบวนวิชาที่เปิดสอน, ระบบลงทะเบียน เพิ่ม-ถอน กระบวนวิชา, ระบบลงทะเบียนเพื่อใช้บริการมหาวิทยาลัย, สรุปผลการลงทะเบียน ดูผล การศึกษา(ดูเกรด), พิมพ์ใบแจ้งผลการลงทะเบียน(มชท.50), ชำระค่าธรรมเนียมการศึกษา พิมพ์ใบเสร็จรับเงิน, ระบบลาพักการศึกษา ลาออกจาก การเป็นนักศึกษา, ระบบขอถอนกระบวนวิชาโดยได้รับอักษรลำดับขั้น W, ระบบขอเข้าร่วมศึกษาโดยได้รับอักษรลำดับขั้น V, ระบบขอวัดและประเมิน ผลโดยได้รับอักษรลำดับขั้น I, ข้อมูลส่วนบุคคล แก้ไขข้อมูลทะเบียนประวัติ, บริการอื่นๆ เกี่ยวกับงานทะเบียนการศึกษา **โดยการ Login with** CMU Account ของมหาวิทยาลัยเท่านั้น

3. Login เข้าสู่ระบบด้วย CMU Account (@cmu.ac.th)

| j | <b>CMU A</b><br>One account f | c <mark>count</mark><br>or all Service | s  |
|---|-------------------------------|----------------------------------------|----|
|   | Sign in to continue to        | Registration Systen                    | n" |
|   |                               |                                        |    |
|   | Email address                 | @cmu.ac.th                             |    |
|   | Password                      |                                        |    |
|   | Sigr                          | in                                     |    |
|   | Forgot pa                     | ssword?                                |    |

4. เมื่อเข้าสู่ระบบด้วย CMU Account สำเร็จ ให้เลือก "**เมนูสำหรับนักศึกษา**" เลือก "**ลงทะเบียนหลัง** กำหนดเป็นกรณีพิเศษ"

| Sel<br>Reg                    | ทมงานทะเบียนการศึกษา<br>istration Office, Chiang Mai University                                                                                       |
|-------------------------------|----------------------------------------------------------------------------------------------------|
| HOME                          | 🖀 เมนูสำหรับนักศึกษา - 🖍 แบบประเมินความพึงพอใจ 🛈 ดาวน์ไหลดแบบฟอร์มต่าง ๆ 🐥 ตั้งค่าการแจ้งเดือน                                                        |
| Change la                     | » ระบบการจองขอรับคำปรึกษา (Reg-Clinic)<br>» ระบบขอโอน ขอเทียบโอนหน่วยกิด                                                                              |
| 💬 ກຣະດາ                       | » ระบบขอเอกสารสำคัญทางการศึกษา (Transcript หนังสือรับรองสถานภาพ ฯลฯ)<br>» ระบบรายงานตัวคาดว่าจะสำเร็จการศึกษา (ภาคการศึกษาสุดท้ายที่จะสำเร็จการศึกษา) |
| Information                   | ≫ ข้อมูลส่วนตัว<br>≫ การทำบัตรประจำตัวนักศึกษา                                                                                                    |
| ชื่อ นามส<br><sub>Name</sub>  | ≫ แก้ไขข้อมูลทะเบียนประวัติ (คนไทย)<br>≫ ข้อความจากอาจารย์ที่ปรึกษา, คณะ, ภาควิชา                                                                     |
| รหัสประจ<br>Student ID<br>คณะ | » ดาพักการศึกษา<br>» ดาออกจากการเป็นนักศึกษา<br>» ผดการเรียน (Grade GPA GPAX)                                                                         |
| Faculty                       | ≫ ดารางเรียน และกำหนดการสอบ<br>≫ ค้นหากระบวนวิชาที่เปิดสอน                                                                                            |
| 🛿 Enro                        | ≫ ลงทะเบียนเรียนกระบวนวิชา / ถอนกระบวนวิชา (ไม่ได้รับอักษรลำดับขั้น W)<br>≫ ลงทะเบียนเพื่อใช้บริการของมหาวิทยาลัย                                     |
| สถานะการลง                    | ≫ <del>ด.หละอื่</del> อน เพิ่ม/เปลี่ยนตอน <del>หลังส่วน</del> บด                                                                                      |
| ลงทาง                         | » ลงทะเบียนหลังกำหนด เป็นกรณีพิเศษ                                                                                                    |
| Course                        | » ถอนกระยามรีชา (ได้รับวัดษาสำคัญขึ้น W)<br>>> สอรัดษาสารวันขึ้น W (เข้าสามสีอนว ไม้แม่น)                                                             |
|                               | ‴ อออกธรรเทศ พระอิน v (เอารรมศกาธา visining)<br>≫ ขอรับอักษรลำดับขึ้น I (การวัดผลยังไม่ลิ้นสุด)                                                       |

5. ระบบจะแสดงเมนู ดังภาพ เลือก **"ลงทะเบียนกระบวนวิชาหลังกำหนดเป็นกรณีพิเศษ**"

🔬 Registration Office CMU

# ลงทะเบียนหลังกำหนด <mark>เป็นกรณีพิเศษ</mark> Special Late Enrollment

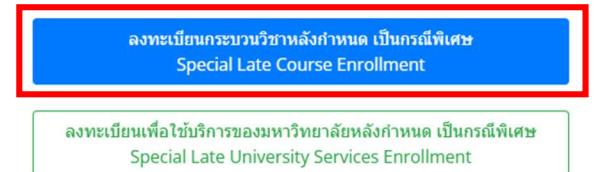

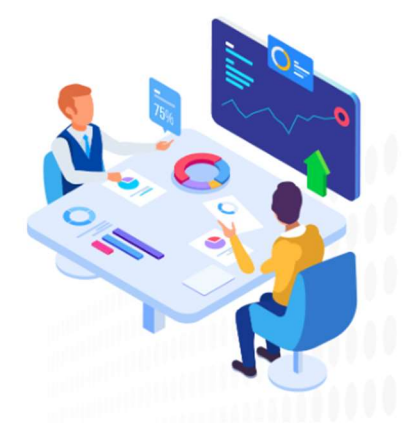

6. ระบบจะปรากฏหน้าแสดงกระบวนวิชา

นักศึกษาที่ลงทะเบียนกระบวนวิชาไว้ ในช่วงลงทะเบียนกระบวนวิชาผ่านระบบประมวลผล หรือ
 เพิ่มกระบวนวิชาผ่านภาควิชา จะแสดงรายการกระบวนวิชาตามใบแจ้งผลการลงทะเบียน (มชท 50)

- นักศึกษาที่ยังไม่ได้ลงทะเบียนกระบวนวิชาไว้ จะไม่มีกระบวนวิชาใดๆ ปรากฏ

|                           |                | ลงทะเบียนกระ                                 | บวนวิชาหลังกำ                                   | หนด เป็นกรณีพิเศษ/               | Special Late C           | ourse Enrollm           | ent         |   |
|---------------------------|----------------|----------------------------------------------|-------------------------------------------------|----------------------------------|--------------------------|-------------------------|-------------|---|
|                           |                | ค้นหากระบวนวิชา/Sear                         | ch by course no.                                |                                  |                          |                         |             |   |
|                           |                |                                              |                                                 |                                  | Search Q                 |                         |             |   |
|                           |                | (ดันหาจากรหัสกระบวนวิชา หรือ ขึ              | อกระบวนวิชาภาษาอังกฤษ/Search                    | by course no. or course name)    |                          |                         |             |   |
|                           |                | เลือกกระบวนวิชา/Cho                          | ose course                                      |                                  |                          | *                       |             |   |
|                           |                |                                              |                                                 |                                  |                          |                         |             |   |
|                           |                | Section :                                    |                                                 | -                                |                          |                         |             |   |
|                           |                | -Lecture- 🗸                                  | -Lab- 🗸                                         | เพิ่มกระบวนวิชา/Add course       | e 🕼                      |                         |             |   |
| กระบาบวิชาที่เลือก/Course |                |                                              |                                                 |                                  |                          |                         |             |   |
| ลำดับ/no.                 | กระบวนวิชา/cou | irse                                         |                                                 |                                  | หน่วยกิด/credit          |                         | ตอน/section |   |
| 1                         |                |                                              |                                                 |                                  | 0.00-6.00                |                         | 000-006     | Ê |
|                           |                | ก่อนการยืนยันการลง<br>Please check all of ir | หะเบียนกระบวนวิชาหลังr<br>formation before subm | ำำหนด กรุณาตรวจสอบความครบ<br>it! | ถ้วนและถูกต้องของข้อมูลเ | กระบวนวิชาให้เรียบร้อย! |             |   |

🗆 ข้าพเจ้าได้ตรวจสอบความถูกต้องครบถ้วนของ กระบวนวิชาที่เลือกเรียบร้อยแล้ว / I hereby certify that it is correct.

 หากต้องการเพิ่มกระบวนวิชา ให้กรอกรหัสกระบวนวิชาหรือชื่อกระบวนวิชา ในช่องค้นหากระบวนวิชา กระบวนวิชาที่ตรงกับคำค้นหาจะปรากฏด้านล่าง คลิกกระบวนวิชาที่ต้องการให้เป็นแถบสีน้ำเงินเพื่อเลือก กระบวนวิชา

| ค้นหากระบวนวิชา/Search by course no.                     |                                    |
|----------------------------------------------------------|------------------------------------|
| 001102                                                   | Search Q                           |
| (ดันหาจากรหัสกระบวนวิชา หรือ ชื่อกระบวนวิชาภาษาอังกฤษ/Se | arch by course no. or course name) |
|                                                          |                                    |
| เลือกกระบวมวิชา / Choose course                          |                                    |
| 001102 FUNDAMENTAL ENGLISH 2                             |                                    |
|                                                          | v.                                 |
| Section :                                                |                                    |
|                                                          |                                    |
| -Lecture- V                                              | เพิ่มกระบวนวิชา/Add course 🗹       |
|                                                          |                                    |

- 8. เลือกตอนบรรยาย (Lecture) และ ตอนปฏิบัติการ (Lab) ที่ต้องการลงทะเบียน
- สำหรับกระบวนวิชาที่มี Lab พ่วง ต้องเลือกตอน Lab ให้ถูกต้อง

| ລູ      | ทะ   | -Lecture-             | 15   | ะบวนวิชาหลังกำหนด เป็นกรณีพิเศษ/Special Late Course Enrollment |
|---------|------|-----------------------|------|----------------------------------------------------------------|
| ค้นห    | ากร  | 004<br>005<br>008     | Sea  | rch by course no.                                              |
| 0       | 110  | 009<br>010            |      | Search <b>Q</b>                                                |
| (ค้นหา  | ากร  | 011<br>012<br>014     | หรือ | ชื่อกระบวนวิชาภาษาอังกฤษ/Search by course no. or course name)  |
|         |      | 016<br>018<br>019     | ึกก  | *บวนวิชา / Choose course                                       |
| 0       | )110 | 020<br>021            | NT   | AL ENGLISH 2                                                   |
| -       | _    | 022                   | -    | v                                                              |
| Section | n :  | 024<br>025 •<br>001 • |      | -Lab- ▼ เพิ่มกระบวนวิชา/Add course ๔                           |

# 9. คลิก **"เพิ่มกระบวนวิชา"**

### คันหากระบวนวิชา/Search by course no.

| 001102                          |                            |                                    |               | Search <b>Q</b> |
|---------------------------------|----------------------------|------------------------------------|---------------|-----------------|
| (ด้นหาจากรหัสกระบวนวิชา หรือ ข่ | ร้อกระบวนวิชาภาษาอังกฤษ/So | earch by course no. or course name | 0             |                 |
|                                 |                            |                                    |               |                 |
| เลือกกระ                        | ะบวนวิชา / Choose cours    | e                                  |               |                 |
| 001102 FUNDAMENTA               | L ENGLISH 2                |                                    |               |                 |
|                                 |                            |                                    |               |                 |
|                                 |                            |                                    |               |                 |
| Section :                       |                            |                                    |               |                 |
| 001 ~                           | 000 ~                      | เพิ่มกระบวนวิชา                    | /Add course 🕼 |                 |
|                                 |                            |                                    |               |                 |
|                                 |                            |                                    |               |                 |

10. กระบวนวิชาที่เพิ่ม จะปรากฏในตารางด้านล่าง หากต้องการยกเลิก นักศึกษาสามารถคลิกรูปถังขยะได้

| กระบวนวิชาที่เลือก/Col | irse                                                                                                    |                                                     |             |        |
|------------------------|----------------------------------------------------------------------------------------------------|-----------------------------------------------------|-------------|--------|
| ลำดับ/no.              | กระบวนวิชา/course                                                                                       | หน่วยกิด/credit                                     | ดอน/section | $\sim$ |
| 1                      |                                                                                                    | 3.00-0.00                                           | 001-000     | (1)    |
| 2                      |                                                                                                    | 3.00-0.00                                           | 003-000     |        |
| 3                      |                                                                                                    | 0.00-6.00                                           | 000-006     | Û      |
|                        | ก้อนการขึ้นขั้นการลงทะเบียนกระบวนวิชาหลังกำหนด กรุณาด<br>Please check all of information before submit! | รรจสอบความครบกัวนและถูกต้องของข้อมูลกระบวนรีชาให้ห้ | รียบร้อย!   |        |

🗆 ข้าพเจ้าได้ดรวจสอบความถูกต้องครบถ้วนของ กระบวนวิชาที่เลือกเรียบร้อยแล้ว / I hereby certify that it is correct.

 11. เมื่อตรวจสอบกระบวนวิชาที่ต้องการลงทะเบียนครบถ้วนแล้ว ให้นักศึกษา คลิก "ข้าพเจ้าได้ตรวจสอบ ความถูกต้องครบถ้วนของกระบวนวิชาที่เลือกเรียบร้อยแล้ว" จะปรากฏปุ่มสีเขียวเพื่อยืนยัน คลิก "ยืนยัน การลงทะเบียน"

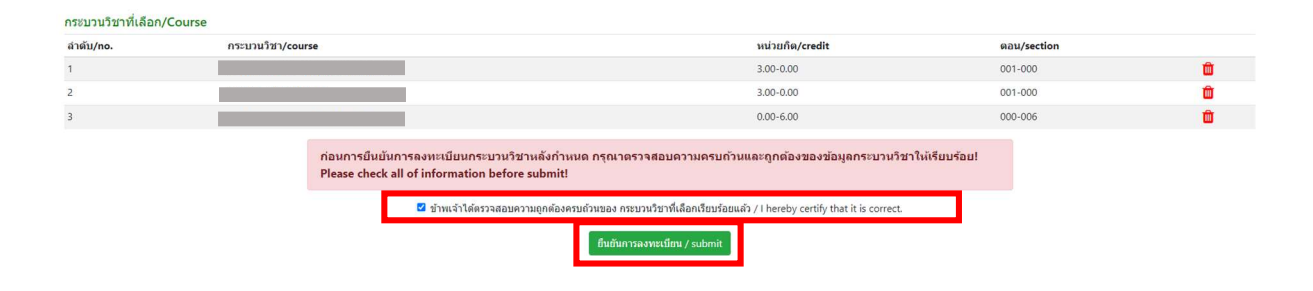

12. เมื่อคลิกยืนยันแล้ว ระบบจะนำข้อมูลลงแบบฟอร์ม "มชท.42 ใบขอลงทะเบียนกระบวนวิชา"
ให้นักศึกษาตรวจสอบข้อมูลในไฟล์เอกสารให้เรียบร้อยก่อนพิมพ์ และนำเอกสารขอความเห็นชอบจาก
1) อาจารย์ที่ปรึกษา และ 2) อาจารย์ผู้สอน/ผู้รับผิดชอบกระบวนวิชาในช่องลายมือชื่อผู้อนุญาต เพื่อพิจารณา
ให้ความเห็นชอบ และลงลายมือชื่อ\* (กรณีลงทะเบียนหลายกระบวนวิชา สามารถสำเนาเอกสารและให้
อาจารย์ผู้สอน/ผู้รับผิดชอบกระบวนวิชา ลงนามแยกคนละฉบับได้)

|                        | ชื่อ/NAME                   |                         |                           | ชื่อสกุล/SUF               | NAME                                      |                | รหัสประจำตัว/STUDENT ID |
|------------------------|-----------------------------|-------------------------|---------------------------|----------------------------|-------------------------------------------|----------------|-------------------------|
| กาคการศึก<br>EMESTER   | ษาที่ ปีการศึกษ<br>ACADEMIC | YEAR                    | วิชาเอก<br>MAJOR          | •••••••                    | อาจารย<br>ADVISOR                         | ที่ปรึกษา      |                         |
| ดำลับ รูบัสกระบานวิชา/ |                             | и                       | น่วยกิต/CRE               | DIT                        | ตอน/SECTION                               |                | ลายมือชื่อผู้อนุญาต/    |
| NO.                    | COURSE CODE                 | тот.                    | LECT.                     | LAB.                       | LECT.                                     | LAB.           | AUTHORIZED PERSON       |
| 1                      |                             | 3.00                    | 3.00                      | 0.00                       | 001                                       | 000            |                         |
| 2                      |                             | 3.00                    | 3.00                      | 0.00                       | 003                                       | 000            |                         |
| 3                      |                             | 6.00                    | 0.00                      | 6.00                       | 000                                       | 006            |                         |
| อรับรองว่า             | เกระบวนวิชาที่ลงทะเบ็ม<br>  | ยนได้ผ่านก<br>UDENT'S S | ระบวนวิชาเงื่<br>IGNATURE | งื่อนไขแล้ว/               | l have satis<br>(<br>ลายมือชื่ออ<br>วันท์ | fy the prere   | quisite of the course.  |
| มายเหตุ: ห             | ากนักศึกษาไม่ประสงค์จะ      | ลงทะเบียนส              | าระบวนวิชาใส              | ค <mark>ให้ช</mark> ีดฆ่าพ | ร้อมลงลายมีช                              | อชื่อนักศึกษาเ | ำกับด้วย                |

\* สามารถใช้ลายเซ็นอิเล็กทรอนิกส์ได้

 เมื่อได้รับความเห็นชอบครบถ้วนแล้ว ให้นักศึกษา<u>จัดเตรียมเอกสาร</u>เพื่อทำเรื่องขออนุมัติลงทะเบียน กระบวนวิชาหลังกำหนดเป็นกรณีพิเศษ <u>ยื่นที่คณะที่นักศึกษาสังกัด</u> ดังนี้

- 1) ใบคำขอลงทะเบียนกระบวนวิชา (มชท 42) (พิมพ์จากระบบในหัวข้อที่ 12)
- 2) แบบฟอร์มคำขอทั่วไป
- 3) หนังสือรับรองการเข้าชั้นเรียน (1 ใบ ต่อ 1 กระบวนวิชา)
- 4) เอกสารคำชี้แจงจากนักศึกษา
- 5) เอกสารคำรับรองจากผู้ปกครอง (เฉพาะระดับปริญญาตรี)
- 6) เอกสารประกอบการพิจารณา (ถ้ามี)

14. เมื่อนักศึกษาได้ยื่นเอกสารที่คณะต้นสังกัดครบถ้วนแล้ว <u>ให้รอคณะแจ้งผลการอนุมัติจากมหาวิทยาลัย</u>
 จากนั้นเข้าระบบอีกครั้ง เพื่อตรวจสอบสถานะการขอลงทะเบียนหลังกำหนดเป็นกรณีพิเศษในขั้นตอนที่ 2
 จะปรากฏข้อความ "ได้รับอนุมัติเรียบร้อยแล้ว"

ขั้นตอนที่ 1/Step 1 ขั้นตอนที่ 2 /Step 2 ขั้นตอนที่ 3/Step 3 ขั้นตอนที่ 4 /Step 4 รอการดำเนินการโดยเจ้า พิมพ์ มชท.42 เพื่อขอความ นักศึกษาสแกน QR-CODE หน้าที่ส่านักทะเบียนและ เห็นชอบจากอาจารย์ผู้สอน และอาจารย์ที่ปรึกษา The request has been Scan QR-Code to pay approved. Please wait for Print out CMR.42 and seek approval from authorized person and advisor OR-Code

15. เมื่อได้รับอนุมัติเรียบร้อยแล้ว ให้นักศึกษาชำระเงินค่าธรรมเนียมการศึกษาพร้อมค่าปรับ ผ่าน QR CODE โดยให้นักศึกษาคลิก ขั้นตอนที่ 3 หรือ หัวข้อ "**QR-CODE ชำระเงิน**"

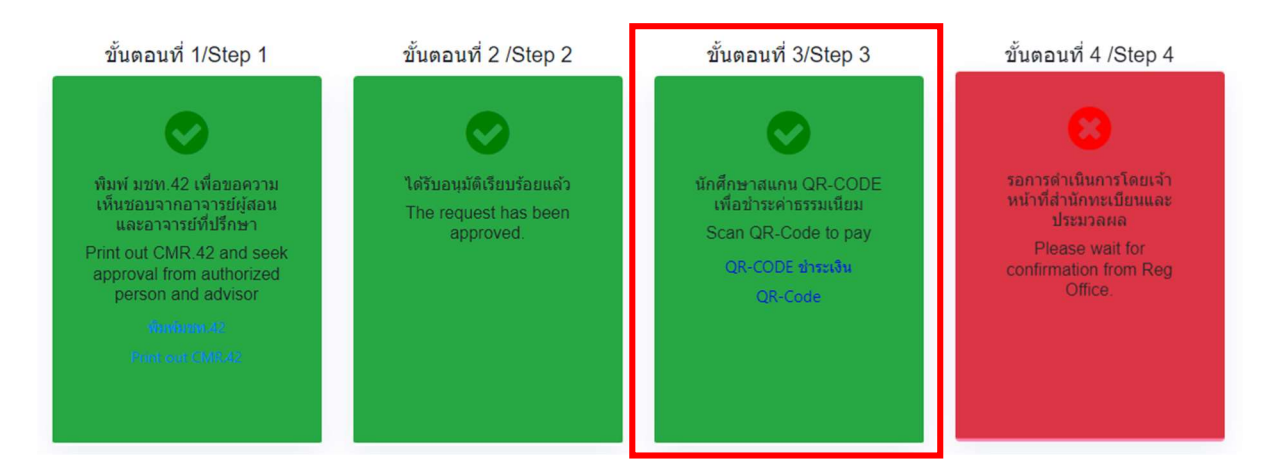

 16. เมื่อชำระเงินเรียบร้อยแล้ว ให้นักศึกษารอเจ้าหน้าที่สำนักทะเบียนฯ ตรวจสอบยืนยันการชำระเงิน หากข้อมูลถูกต้อง จะปรากฏข้อความ "การลงทะเบียนกระบวนวิชาหลังกำหนดเป็นกรณีพิเศษ เสร็จ สมบูรณ์" และส่งแจ้งเตือนให้นักศึกษาทราบทาง e-mail เป็นอันเสร็จสิ้นกระบวนการ

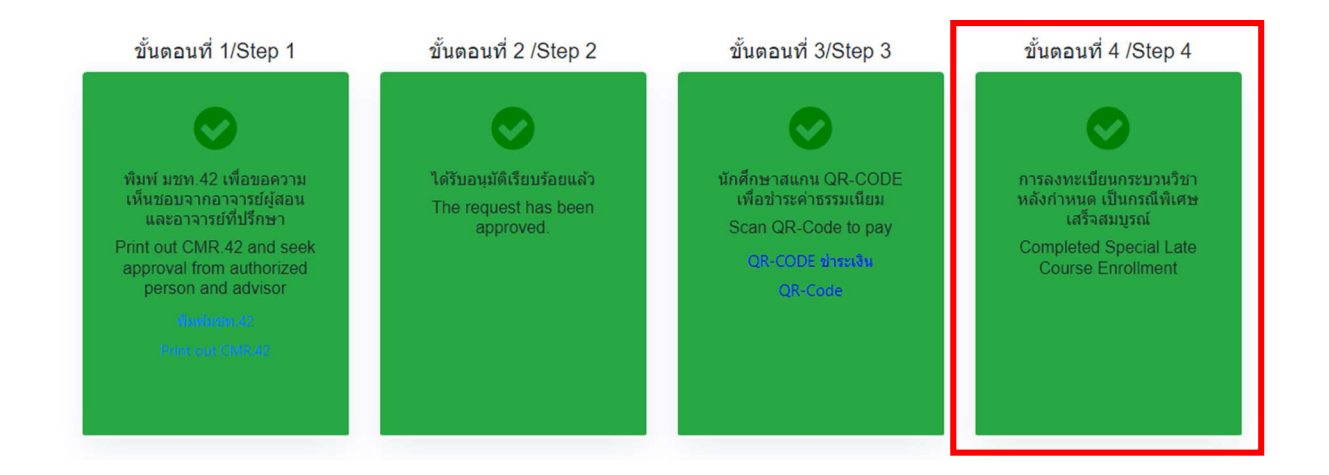